# How to add members to our Smooth Sailing Facebook Team page

#### How to add someone to Facebook Team Page

All team members...as you share the opportunity, add your new friend to our group so they can access information and updates.

Please add your new team members to this group by typing their name in the area below the words "ADD MEMBERS" (if you are Facebook Friends with them) OR type in their email address.

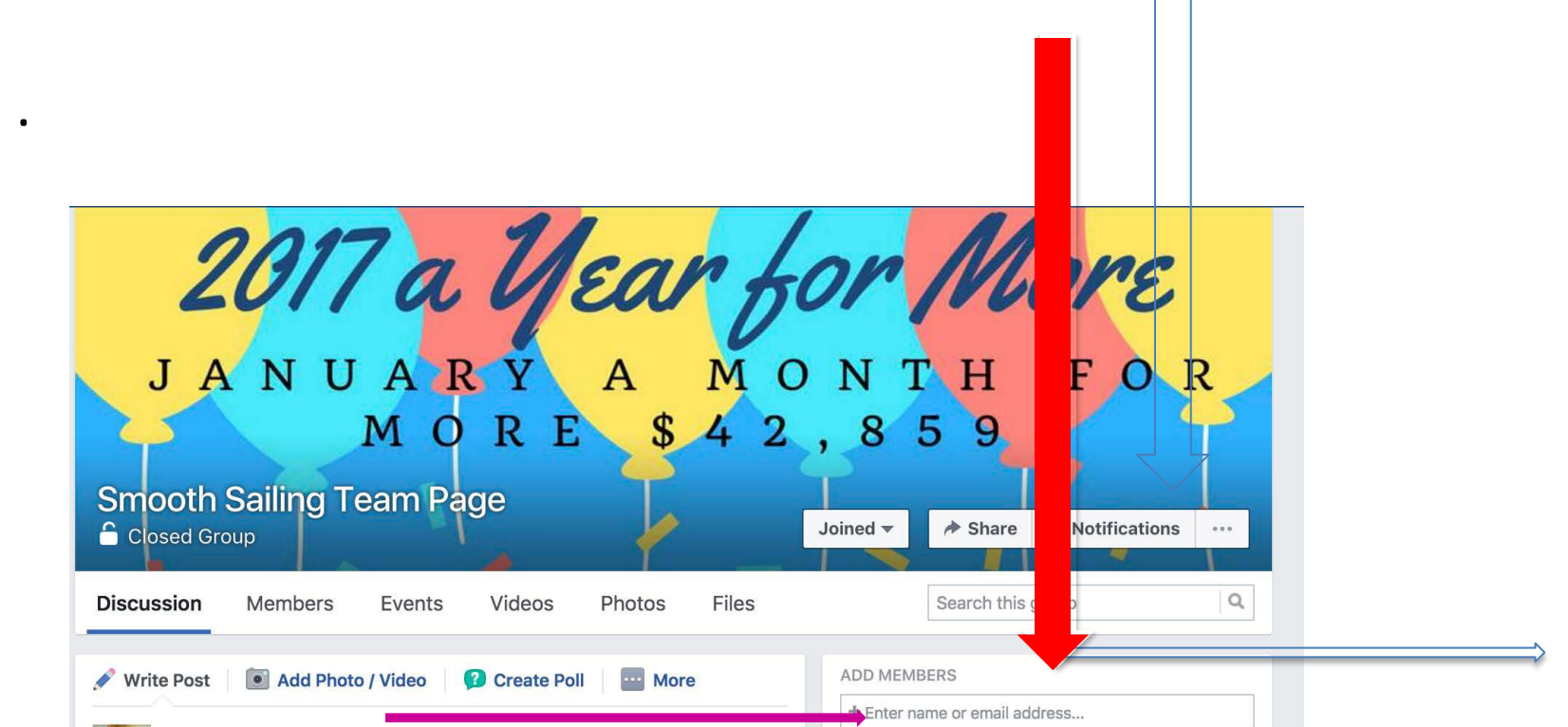

### Finding Your Groups

This is a group. You get to your groups by clicking on the group name on the left side-bar.

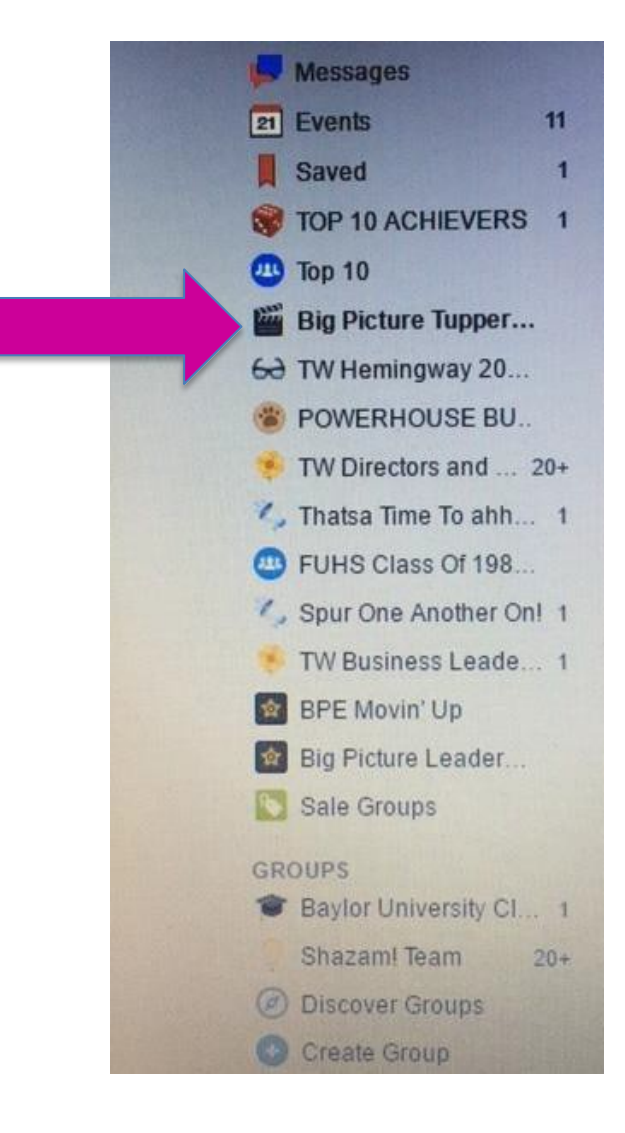

## Posting on Facebook

This is your WALL. You can post on your own. You can also post on others, but only things that you want EVERYONE to see.

This is your FEED. This is where you can use CPR comment, post, reply.

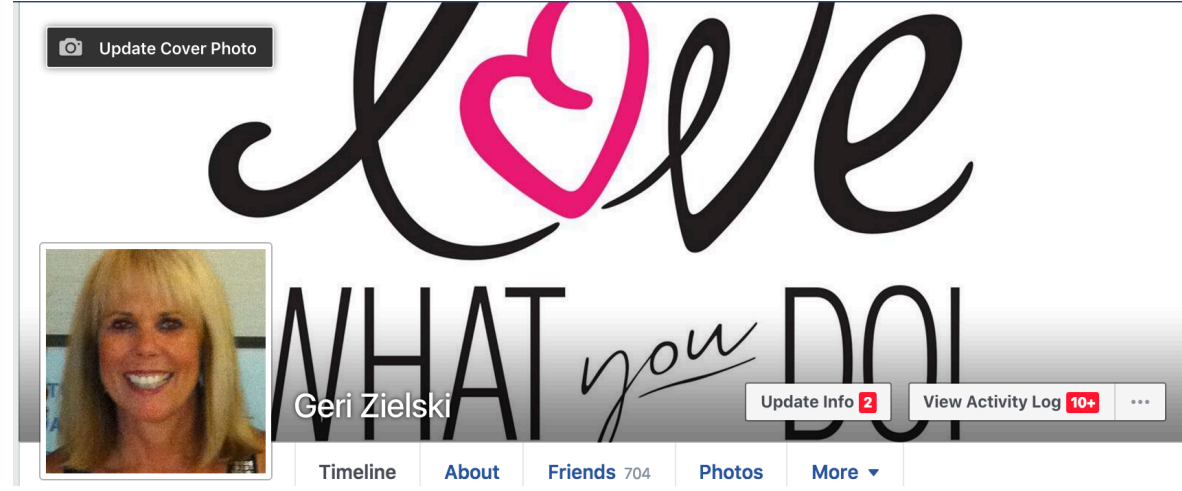

 To "tag" someone, type the "@" and then their name. This will notify them that you have mentioned them. Great way to get someone to take notice of something. Do you want to eliminate emails about Facebook? Follow these instructions.

Step 1: Click on the arrow next to the lock.

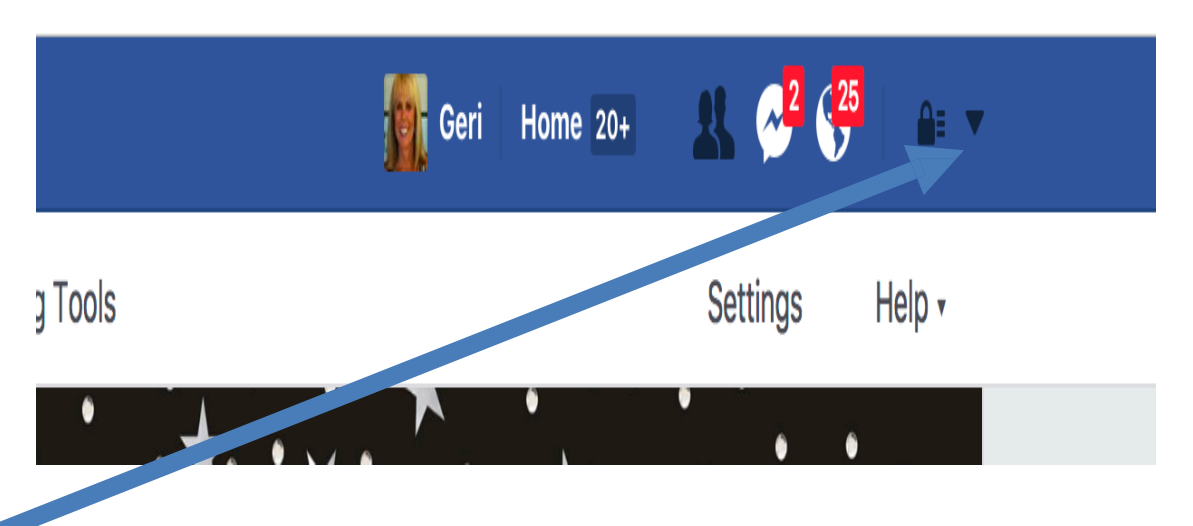

# Step 2 Click on "Settings"-This is what you will see!

#### **General Account Settings**

| Name               | Geri Zielski                           | Edit |
|--------------------|----------------------------------------|------|
| Username           | http://www.facebook.com/geri.zielski   | Edit |
| Contact            | Primary: geriz@aol.com                 | Edit |
| Ad account contact | geriz@aol.com                          | Edit |
| Password           | Password last changed over a year ago. | Edit |
| Networks           | No networks.                           | Edit |
| Temperature        | Fahrenheit                             | Edit |

Download a copy of your Facebook data.

#### Step 3: Click on "Notifications"

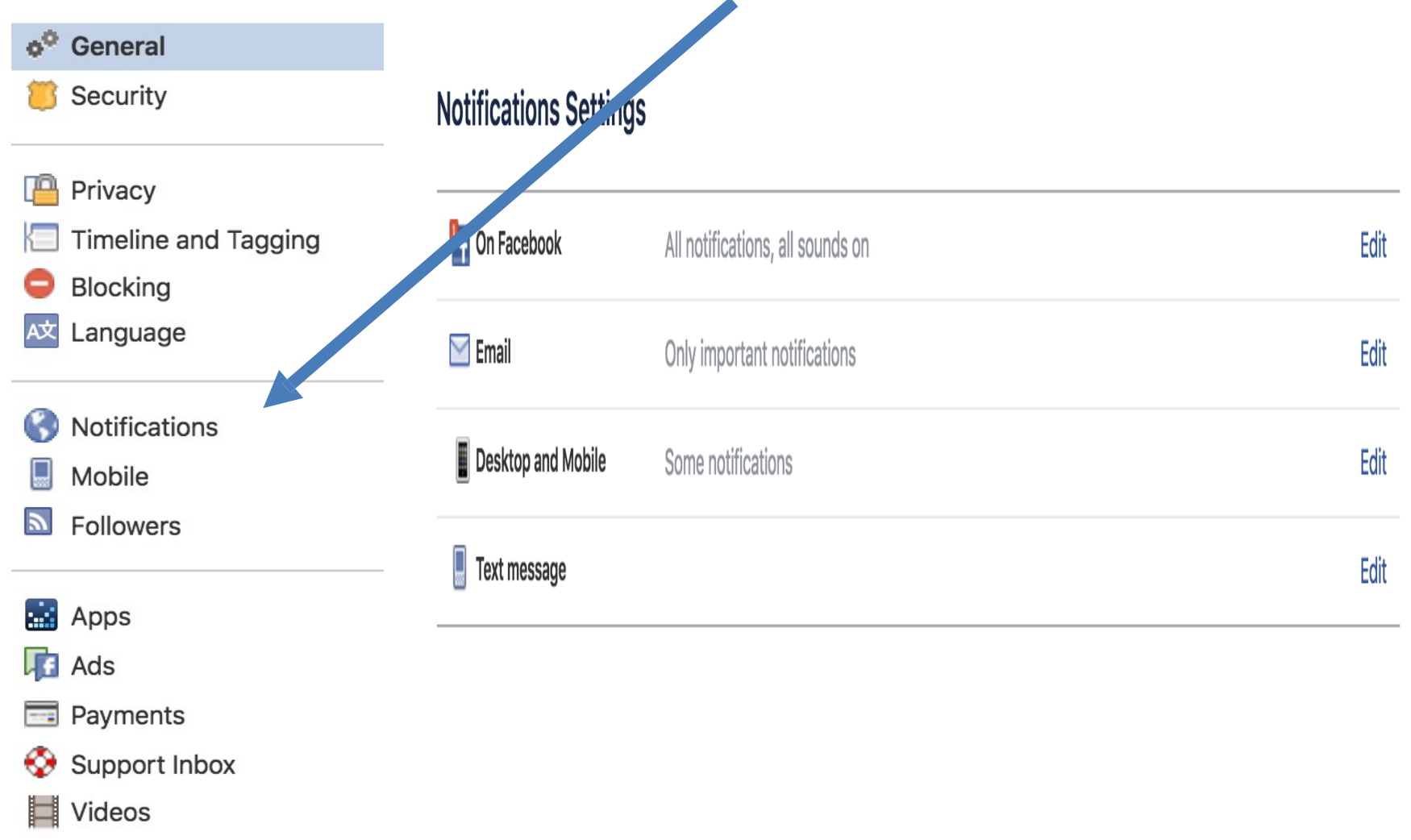

#### Step 4: Click on "edit" E-mail **Notifications Settings** The second second secon All notifications, all sounds on lit 🖂 Email Only important notifications Edit Desktop and Mobile Some notifications Edit Text message Edit

# Step 5: Choose only security notifications

| Notifications Settings                                                                                                    |                                                                                                    | Step 6: Turn OFF all<br>notifications to eliminate<br>emails to inform you of |  |
|----------------------------------------------------------------------------------------------------|----------------------------------------------------------------------------------------------------|-------------------------------------------------------------------------------|--|
| Tracebook                                                                                                    | All notifications, all sounds on                                                                                                    | these "events". Edit                                                          |  |
| Email To turn off a specific email notification, just click the unsubscribe link at the bottom of the email WHAT YOU'LL RECEIVE |                                                                                                    | If you'd like to make an exception, you can "turn on" any notification.       |  |
| <ul> <li>All notification</li> <li>Important not</li> <li>Only notificat</li> </ul>                                             | ns, except the ones you unsubscribe from<br>tifications about you or activity you've missed<br>ions about your account, security and privacy |                                                                               |  |
| NOTIFICATIONS YO                                                                                                    | UVE TURNED OFF                                                                                                    |                                                                               |  |

Be active on Facebook, and avoid the drama! Check Notifications Check any group that has a "number". That indicates a new post.

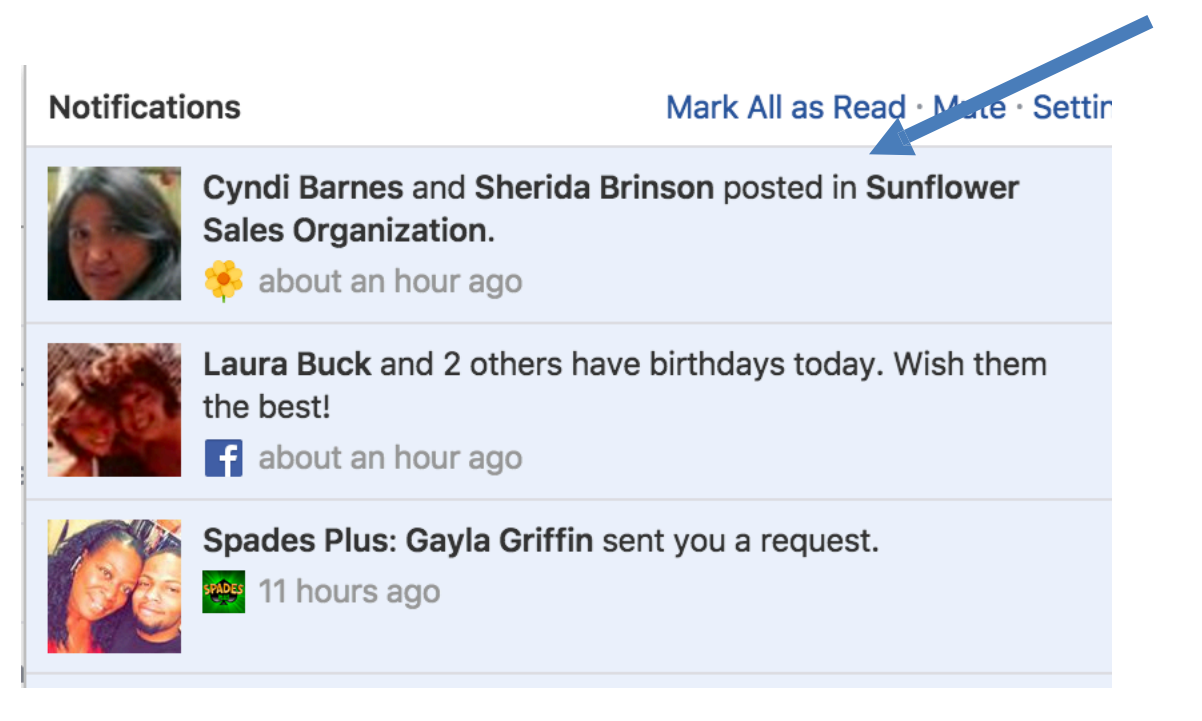